## Standard Operating Procedure for How to Run a Payroll Register

SHARE Path: Navigator> Payroll for North America>Payroll Processing>Pay Period Reports>NMS Agency Payroll Summary

Enter Run Control ID created or go to tab "Add a New Value" to create one. See SHARE Job Aide for Running and Retrieving Reports with help on creating and using a Run Control ID

| NMS Agency Payroll Register                                                                   |
|-----------------------------------------------------------------------------------------------|
| Enter any information you have and click Search. Leave fields blank for a list of all values. |
| Find an Existing Value Add a New Value                                                        |
| Search Criteria                                                                               |
| Search by: Run Control ID begins with Case Sensitive                                          |
| Search Advanced Search                                                                        |
| Find an Existing Value Add a New Value                                                        |

Include Pay Run ID: Two digit year, two digit month, and two digit day with no spaces. An automated list should pop up to select the correct date including the payroll number.

Select business unit from and to. If you only have one business unit this can be the same for each

Press the "Run" button

| NMS Payroll Register              |                                                        |
|-----------------------------------|--------------------------------------------------------|
| Run Control ID 00218              | Report Manager Process Monitor Run                     |
| Process Request Parameter(s)      |                                                        |
| On-Cycle Run                      | Off-Cycle Pay Calendar                                 |
| Pay Run ID: 211203-11 Q           | Company:                                               |
| FY22Pay#11                        | Pay Group:                                             |
|                                   | Pay End Date:                                          |
|                                   | Process:<br>Page Nbr: Thru:                            |
| Payroll Cycle                     |                                                        |
| ○ On-Cycle ○ Off-Cycle ● Both     |                                                        |
| Agency Range                      |                                                        |
| FROM Business Unit (Agency) 21500 | TO Business Unit (Agency) 21500 Q                      |
| Save Ctransformation Search       | Add Update/Display J Include History 🖓 Correct History |

## The report will appear in this screen. Click the report hyperlink

| List | Explorer     | Administration Archives         |                                          |                         |              |                     |
|------|--------------|---------------------------------|------------------------------------------|-------------------------|--------------|---------------------|
| Vie  | w Reports Fo | )r                              |                                          |                         |              |                     |
| Fol  | der          | ✓ Instance                      | to                                       | R                       | efresh       |                     |
| Na   | me           | Created On                      | la la la la la la la la la la la la la l | Last                    | ~            | 1 Days              |
| Re   | eports       |                                 | Personalize   Find   View                | All 🔲 🔣                 | First 🕚 1    | l of 1 🛞 Last       |
|      | Report       | Report Description              | Folder Name                              | Completion<br>Date/Time | Report<br>ID | Process<br>Instance |
| 1    | NMS382PY     | PAYROLL REGISTER BY<br>BUS UNIT | General                                  | 12/01/21<br>2:47PM      | 2269969      | 3812762             |

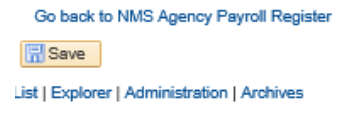

## Select the hyperlink that has "PDF" at the end to view your report

| Report            |                 |        |                 |       |              |                  |
|-------------------|-----------------|--------|-----------------|-------|--------------|------------------|
| Report ID         | 2269969         | Proces | s Instance      | 38127 | 762          | Message Log      |
| Name              | NMS382PY        | Pro    | ocess Type      | SQR   | Report       |                  |
| Run Status        | Success         |        |                 |       |              |                  |
| Payroll Registe   | r by Bus Unit   |        |                 |       |              |                  |
| Distribution      | Details         |        |                 |       |              |                  |
| Distribution      | n Node RPT_UNIX |        | Expiration      | Date  | 12/31/2021   |                  |
| File List         |                 |        |                 |       |              |                  |
| Name              |                 | Fi     | ile Size (byte: | 5)    | Datetime Cre | ated             |
| SQR_NMS382        | PY_3812762.log  | 1,     | 847             |       | 12/01/2021   | 2:47:21.978214PN |
| nms382py_381      | 2762.PDF        | 3      | 7,820           |       | 12/01/2021   | 2:47:21.978214PN |
| nms382py_381      | 2762.out        | 5      | D1              |       | 12/01/2021   | 2:47:21.978214PN |
| Distribute To     | )               |        |                 |       |              |                  |
| Distribution ID 1 | Гуре            |        | *Distribution   | n ID  |              |                  |
| User              |                 |        | AOCVFG          |       |              |                  |
|                   | 7               |        |                 |       |              |                  |